# Základy souborového systému NTFS

## Základy sdílení souborů v síti, mapování jednotek Přístupová oprávnění souborového systému NTFS

## Základy sdílení souborů v síti, mapování jednotek

Smyslem sdílení dat již není šetřit systémové prostředky lokálních počítačů, ale umožnit více uživatelům pracovat na určitém dokumentu. Je-li některá složka sdílena, mohou k ní přistupovat uživatelé ze sítě. Aby se však uživatelé mohli ke složce připojit, musí mít oprávnění, které jim umožní přístup k příslušné sdílené složce.

#### Základní charakteristiky oprávnění pro sdílení ze sítě:

- Oprávnění pro sdílení se vztahují na celé složky, nikoli na jednotlivé soubory. (Jsou méně přesná než dále probíraná oprávnění NTFS.)
- Oprávnění pro sdílení se vztahuje jen na uživatele přistupující ze sítě, nikoli pro přístup lokální.
- Oprávnění pro sdílení je jediný možný způsob zabezpečení na svazky se souborovým systémem FAT.

Jakmile nabídneme složku ke sdílení, musíme nadefinovat, kdo a jak je schopen a oprávněn využívat obsah této složky, tak i tuto složku samotnou. Rozlišujeme:

- Úplné řízení (implicitní oprávnění skupiny Everyone) Měnit oprávnění pro přístup k souborům. Přebírat vlastnictví souborů na svazcích NTFS. Provádět všechny úlohy, které umožňují oprávnění Změnit a Číst.
- Změnit. Vytvářet složky a přidávat soubory. Měnit data v souborech. Přidávat data do souborů. Měnit atributy souborů. Mazat složky a soubory. Provádět všechny úkoly, které umožňuje oprávnění Číst.
- Číst. Zobrazovat jména souborů a složek. Zobrazovat data a atributy souborů. Spouštět programové soubory. Přistupovat ke složkám uvnitř složky.
- Bez přístupu. Pouze zřídit spojení se sdílenou složkou. Přístup do složky je zakázán a její obsah se nezobrazuje. Toto oprávnění je užitečné pro vysoké zabezpečení. Oprávnění Bez přístupu potlačuje všechna ostatní oprávnění.

Oprávnění je možné přiřadit jak skupině, tak jednotlivým uživatelům. Doporučuje se nastavovat vždy práva pouze pro skupiny uživatelů, nikoli uživatelům samotným.

Pro změnu oprávnění sdílení nutno splňovat následující kritéria:

- Sdílená složka musí být umístěna na svazku naformátovaném na NTFS, FAT nebo FAT32 souborový systém.
- Je potřeba mít potřebná oprávnění na úrovni oprávnění NTFS.
- Nutno být členem skupiny Administrators nebo Power Users.

#### Postup při zapnutí sdílení (viz obr.):

- 1. Vyberte složku.
- 2. Klikněte pravým tlačítkem myši.
- 3. Vyberte volbu Vlastnosti.
- 4. V okně vlastnosti vyberte záložku Sdílení.
- 5. Vyberte položku Sdílet tuto složku.
- 6. Vyplňte pole Název sdílené položky.
- 7. Klikněte na **OK** pro potvrzení volby.
- 8. Sdílení se na složce projeví vizuálně tím, že na ikonce složky přibude obrázek ruky.

#### Základy souborového systému NTFS

#### Informatika a výpočetní technika

| Zapnutí sdílení.       | P OD KLAD Y - Viastnosti                                                                                                    |
|------------------------|----------------------------------------------------------------------------------------------------|
|                        | Obecné  WWW sdileni Sdileni   Zabez                                                                                                    |
|                        | Tuto složku může sdlet s jinými uživateli v siti. Chcete-<br>sdleni v siti povolt. Klepněte na položku Sdílet tuto<br>složku<br>C Nesdlet tuto složku<br>Sdílet tuto složka                                                                                      |
|                        | Název sdílené Podklady<br>polož ky:                                                                                                    |
|                        | Komentář. Soubory s podklady pro výuku                                                                                                    |
|                        | Omezieni počtu<br>uživatelů: (* Neomezovat                                                                                                    |
|                        | Chcete-li nastavit oprävnění propřístup<br>uživatelů ktěto složce, prostředníctvím stět, Oprávnění<br>Klepněte na tlačítko Oprávnění<br>Chcete-li konfigurovat nastavení propřístup<br>offline ktěto solicné složce, klepněte na tlačítko Mezipaměť<br>Mezipaměť |
| s ostatními uživateli. | OK Storno Použít                                                                                                    |

Připojení sdílených složek

Poté, co se zapne sdílení konkrétní složky, je nutno ji připojit ze vzdáleného počítače. Způsobů je několik:

Pomocí ikony Místa v síti. Pomocí této ikony lze najít počítač, na kterém je sdílená složka umístěna a tuto následně připojit přes pravé tlačítko.

Pomocí příkazu Spustit v nabídce Start. Po otevření nabídky Start a zvolení Spustit, do tohoto pole se vepíše název počítače a případně i název sdílené složky, Nutno však dodržet tuto syntaxi: NjménoPC

#### Pomocí volby Připojit síťovou jednotku

- pravým tlačítkem myši se klikne na ikonu Místa v síti umístěné na ploše
- vybere se volbu Připojit síťovou jednotku
- v tomto okně se nastaví písmeno připojované složky pro její reprezentaci
- do pole Cesta se napíše nebo pomocí tlačítka Procházet vloží síťová cesta ke sdílené složce (v případě že použijete tlačítko Procházet stačí znát název počítače, kde je složka umístěna a nikoli síťovou cestu).
- Zatrhne se volba Znovu připojit při přihlášení. Spojení s touto složkou bude automaticky navázáno při každém přihlášení do počítače
- klikne se na Dokončit pro potvrzení připojení složky.
- Připojená složka bude reprezentována vybraným písmenem v seznamu místních složek.

#### Mapování sdílených složek

Připojení písmene jednotky k síťovému počítači nebo složce se provede takto: Mapování sdílených složek. Spustit

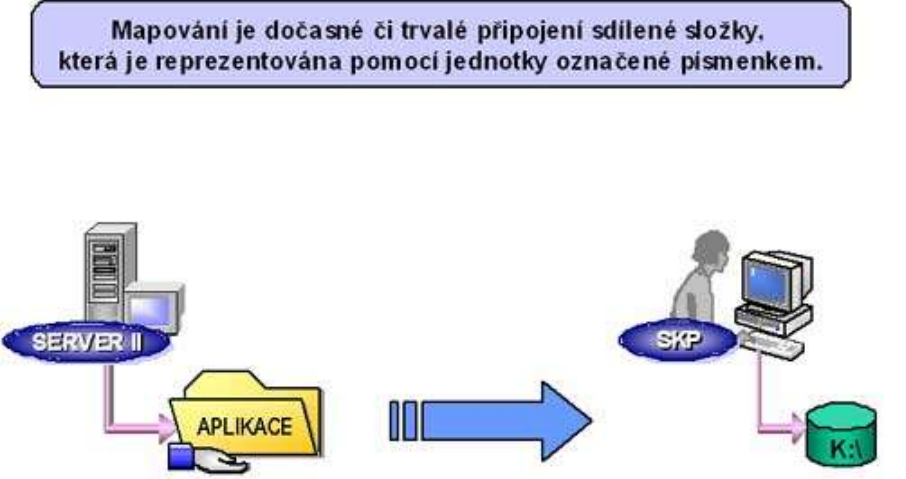

Spustit program Průzkumník Windows.

V nabídce Nástroje vybrat příkaz Připojit síťovou jednotku.

V roletovém menu Jednotka vybrat písmeno jednotky pro připojení ke sdílenému prostředku

V roletovém menu Složka zadat server a sdílený název prostředku ve formátu

\\název\_serveru\ná-

zev\_sdílené\_položky. Lze také použít tlačítko Procházet a prostředek vyhledat.

Pro opětovné připojení ke sdílené jednotce při každém přihlášení, zaškrtnout políčko Znovu připojit při přihlášení.

Připojené jednotky jsou dostupné pouze v případě, že je dostupný i hostitelský počítač.

Připojené jednotce lze přiřadit jiné písmeno jednotky odpojením a opětovným připojení jednotky.

#### Nevýhody sdílení

Oprávnění na úrovni sdílení má **dvě základní nevýhody,** díky kterým není vhodné pro zabezpečování složek obsahujících citlivé informace.

**První nevýhodou** je, že sdílená složka s nastavenými oprávněními pro jednotlivé skupiny a uživatele je přístupná s právem *Úplné řízení* z lokálního počítače při lokálním přihlášení uživatele. Toto by šlo zabezpečit zakázáním lokálního přihlašování na počítač.

**Druhá**, dalo by se říci **závažnější, nevýhoda** je možnost přístup do zabezpečené složky přes složku jí nadřazenou.

Z důvodu těchto nevýhod je dobré **kombinovat sdílení oprávnění na úrovni složek se sdílením na úrovni NTFS**, které je z hlediska bezpečnosti více spolehlivé. Proto pro nabídnutí struktury složek nebo složky samotné je vhodné používat sdílení, pro nabídnutí složek ke sdílení a oprávnění nastavit až na úrovni NTFS.

### Přístupová oprávnění souborového systému NTFS

Přístupová oprávnění systému NTFS slouží k určení uživatelů nebo jejich skupin, kterým chceme povolit přístup k určitým souborů či složkám. Přístupová oprávněn lze použít pouze na pevných discích naformátovaných souborovým systémem NFTS (nikoli souborovým systémem FAT nebo FAT32).

- Oprávnění je platné jak pro uživatele pracující s daty na místním disku, tak i pro uživatele přistupující přes síť.
- Oprávnění je možné nastavit pro složky i pro jednotlivé soubory.
- Přístupová oprávnění lze i odepřít.

Rozlišujeme tedy:

- Oprávnění k souborům zahrnují Úplné řízení, Měnit, Číst a spouštět, Číst a Zapisovat.
- **Oprávnění ke složce -** navíc zahrnují ještě oprávnění **Zobrazovat obsah složky**.

#### Přehled oprávnění NTFS k složkám a souborům

- Úplné řízení Všechna nižší oprávnění s možností změny oprávnění a vlastnictví.
- Měnit Všechna nižší oprávnění, možnost mazání a provedení změn ve složkách a souborech.
- Číst a spouštět Čtení dokumentů a spouštění programů.
- Zobrazovat obsah složky Zobrazení složek a souborů. Tento typ oprávnění není definován pro soubory.
- Číst Zobrazení složek a souborů. Možnost zobrazení obsahu, atributů a oprávnění.
- **Zapisovat** Vytváření nových složek a souborů. Možnost provádění změn v souborech.

#### Slučování oprávnění

**Oprávnění pro soubory je důležitější než oprávnění pro složky.** Správce tak může některé soubory znepřístupnit před neoprávněnými uživateli, aniž by musel vytvářet novou složku.

V případě členství ve více skupinách a členství ve skupině s odepřeným přístupem bude mít uživatel přístup také odepřen. **Odepřený přístup má nejvyšší možnou důležitost!** (V praxi se lze setkat spíše s promyšleným přidělováním práv a s odepřením pouze ve zvláštních případech nebo jako dočasné řešení).

**Efektivní práva jsou výsledkem součtu práv uživatele a skupiny** - v případě několika skupin s různými oprávněními se uživatelský účet může objevit v několika skupinách určených k jedné sdílené složce. Výsledkem je součet oprávnění (nebo právo vyšší, zahrnující nižší oprávnění).

**Analýza obrázku v prezentaci.** Uživatel 1 je členem obou skupin, A i B. Dále je nutno si uvědomit, jaká přístupová oprávnění mají nastaveny jednotlivé skupiny a vlastní uživatel.

Jaká budou efektivní oprávnění k souboru 1 pro uživatele? Samozřejmě, že čtení. Jak bylo řečeno, oprávnění k souborům mají přednost před oprávněními ke složkám.

Jaká budou efektivní oprávnění k souboru 2 pro uživatele? Uživateli bude odepřen přístup a se souborem nebude moci pracovat. Důvodem je pak jeho členství ve skupině A, která má

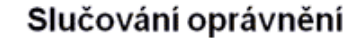

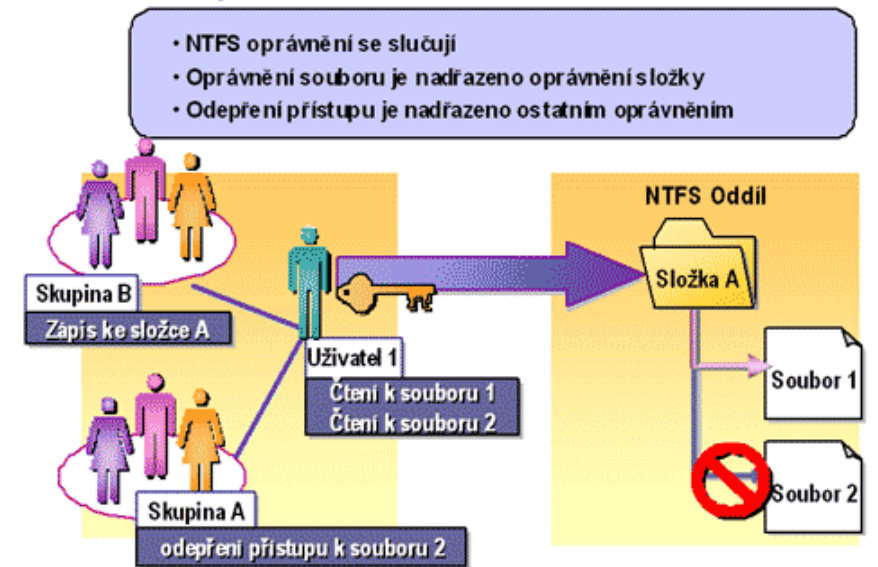

odepřen přístup. Odepření přístupu má nejvyšší prioritu.

#### Dědění oprávnění

1

Oprávnění se dědí od nadřazené složky při vytváření či kopírování objektu v rámci jednoho oddílu NTFS.

Öprávnění se dědí od nadřazené složky při přemístění objektu mezi různými oddíly NTFS.

Oprávnění se NEdědí od nadřazené složky při přemístění objektu v rámci jednoho oddílu NTFS.

#### Dědění oprávnění

Nastaví-li se oprávnění pro nadřazenou složku, budou nové soubory a podsložky vytvořené v této složce dědit tato oprávnění. Při kopírování se vytvářejí nové soubory, proto oprávnění vzniká od nadřazené složky. Při přesouvání se soubory přesouvají i s oprávněním, to neplatí při přesunu mezi oddíly, ale pouze v rámci jednoho oddílu.

Pokud nechceme, aby se oprávnění dědila, vybere se

při nastavování zvláštních oprávnění pro nadřazenou složku v seznamu *Použít pro možnost Jen tato složka.* V případech, kdy chceme zabránit dědičnosti oprávnění jen u určitých souborů nebo složek, klepneme pravým tlačítkem myši na soubor nebo podsložku, která nemá oprávnění dědit, klepneme na příkaz *Vlastnosti*, potom na kartu *Zabezpečení* a zrušíme zaškrtnutí políčka *Umožnit přenos dědičných oprávnění z nadřazeného objektu na tento.* Jsouli zaškrtávací políčka stínovaná, dědí soubor nebo složka oprávnění z nadřazené složky. Dědičná oprávnění je možné změnit dvěma způsoby:

Proveďte změny v nadřazené složce. Soubor nebo složka budou oprávnění dědit.

Zaškrtnutím opačného oprávnění (Povolit nebo Odepřít) přepište zděděná oprávnění.

Zrušíme zaškrtnutí políčka *Umožnit přenos dědičných oprávnění z nadřazeného objektu na tento*. Nyní můžete provádět změny v oprávněních nebo odstraňovat uživatele či skupiny

ze seznamu oprávnění. Soubor nebo složka však již nebudou dědit oprávnění z nadřazené složky.

Jestliže není u oprávnění zaškrtnuto políčko Povolit ani Odepřít, získali pravděpodobně uživatel nebo skupina oprávnění prostřednictvím členství ve skupinách. Pokud uživatel nebo skupina nezískali oprávnění prostřednictvím členství v jiné skupině, jsou jim oprávnění implicitně odepřena. Chcete-li výslovně povolit nebo odepřít oprávnění, zaškrtněte příslušné políčko.

#### Dědění oprávnění

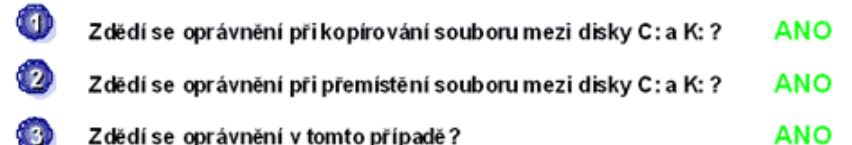

63) Zdědí se oprávnění v tomto případě?

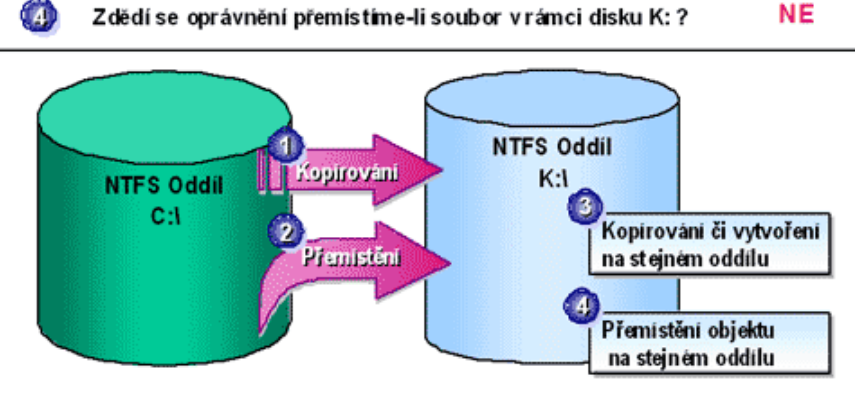

Analýza všech čtyř konkrétních případů. Pomůckou může být fakt, že objekt dědí oprávnění pokaždé, když vzniká. A skutečně objekt vzniká při kopírování, samozřejmě objekt vzniká při jeho vytvoření, objekt vzniká i při jeho přemístění na jiný NTFS oddíl. A ve všech těchpřípadech objekt to zdědí oprávnění od cílové složky.

V případě č. 1 ob-

iekt kopírujeme z dis-

ku C: na disk K: Objekt tedy musí na disku K: vzniknout, tudíž si nenese informaci o oprávnění a toto oprávnění zdědí od nadřízené složky.

V případě č. 2 objekt přemisťujeme na disk K:. Odpověď i vysvětlení je totožné jako u případu č. 1.

V případě č. 3 objekt vytváříme či kopírujeme v rámci jednoho, stejného oddílu. Opět objekt musí vzniknout, tudíž oprávnění zdědí.

Avšak v případě č. 4, kdy objekt přemisťujeme v rámci stejného oddílu, tento objekt nevzniká, mění se pouze jeho umístění. Počítač soubor nechá, tak jak je, a pouze změní informaci o jeho umístění. Přístupová oprávnění tedy zůstanou zachována, nebudou zděděna.

#### Literatura:

- [1] Materiály z internetu www.indos.cz
- [2] Pecinovský, J.: Windows 2000 server, Grada Publishing, Praha 2000